# CVR100W VPN路由器上的頻寬管理

# 目標

頻寬是隨時間變化的資料傳輸速率。CVR100W允許配置頻寬,通過上游、下游和服務優先順 序配置提高網路效率。服務優先順序是服務品質(QoS)功能,允許CVR100W優先處理諸如 HTTP或DNS等服務。這對於管理特定服務的頻寬使用非常有用。本文說明如何管理 CVR100W VPN路由器上的頻寬。

# 適用的裝置

·CVR100W

## 軟體版本

•1.0.1.19

## 頻寬管理

步驟1.登入到Web配置實用程式並選擇QoS > Bandwidth Management。將開啟Bandwidth Management頁面:

| nowidin Man  | agement:                                              | <br>Enable          |                    |          |
|--------------|-------------------------------------------------------|---------------------|--------------------|----------|
| Bandwidth Ta | able                                                  |                     |                    | 1        |
| Interface    |                                                       | Upstream (Kbit/Sec) | Downstream (Kbit/S |          |
| WAN          |                                                       | 10240               | 40960              |          |
|              |                                                       |                     |                    |          |
| andwidth Pr  | riority Table                                         |                     |                    |          |
| andwidth Pi  | riority Table<br>Enable                               | Service Name        | Direction          | Priority |
| Bandwidth Pr | r <b>iority Table</b><br>Enable<br>Io data to display | Service Name        | Direction          | Priority |

步驟2.選中Bandwidth Management欄位中的Enable以配置頻寬設定。

## **頻寬**表

| Bandwidth Table |                     |                       |  |  |  |  |
|-----------------|---------------------|-----------------------|--|--|--|--|
| Interface       | Upstream (Kbit/Sec) | Downstream (Kbit/Sec) |  |  |  |  |
| WAN             | 10240               | 40960                 |  |  |  |  |

步驟1.在Upstream(Kbit/Sec)欄位中輸入所需介面的值。此值(以Kb/s為單位)是 CVR100W通過介面傳送資料的速率。這稱為上傳速度。

步驟2.在Downstream(Kbit/Sec)欄位中輸入所需介面的值。此值(以Kb/s為單位)是 CVR100W從介面接收資料的速率。這稱為下載速度。

步驟3.按一下「Save」。

## 頻寬優先順序配置

|         | Enable | Service Name              |          | Direction  | Priority |
|---------|--------|---------------------------|----------|------------|----------|
|         |        | All Traffic[All]          | <b>~</b> | Upstream 🗸 | Low 🗸    |
| Add Row | Edit   | Delete Configure Services |          |            |          |

步驟1.按一下Add Row新增新的服務優先順序。

步驟2.選中Enable以啟用服務優先順序。

步驟3.從Service下拉選單中,選擇要排定優先順序的服務。

**附註**:按一下Configure Service新增服務。請參閱<u>配置服務</u>子部分。

步驟4.從Direction下拉選單中,選擇流量優先化的方向。

·上游 — 來自CVR100W的流量。

·下游 — 流量流向CVR100W。

步驟5.從「優先順序」下拉選單中,為指定的服務優先順序選擇優先順序。

·高 — 指定資料的優先順序更高,更不可能被丟棄。

·低 — 指定資料的優先順序較低。

步驟6.按一下「Save」。

## 配置服務

服務是應用於一系列連線埠的通訊協定。服務根據不同的協定執行特定的操作。此過程顯示如 何新增新服務或編輯現有服務。

步驟1.登入到Web配置實用程式並選擇QoS > Bandwidth Management。將開啟Bandwidth Management頁面:

| Configuration settings ha | ave been saved successfully |                    |          |
|---------------------------|-----------------------------|--------------------|----------|
| andwidth Management:      | ✓ Enable                    |                    |          |
| Bandwidth Table           |                             |                    |          |
| Interface                 | Upstream (Kbit/Sec)         | Downstream (Kbit/S | ec)      |
| WAN                       | 10240                       | 40960              |          |
|                           |                             |                    |          |
| Bandwidth Priority Table  | On the Name                 | Dise ites          | Dist     |
|                           | Service Name                | Direction          | Priority |
|                           | An trainc(Anj               | opstream           | LOW      |
|                           | Delete Configure Services   |                    |          |

## 步驟2.按一下Configure Services。將開啟Service Management頁面:

| ervices | Table            |           |            |          |
|---------|------------------|-----------|------------|----------|
|         | Service Name     | Protocol  | Start Port | End Port |
|         | All Traffic      | All       |            |          |
|         | DNS              | UDP       | 53         | 53       |
|         | FTP              | TCP       | 21         | 21       |
|         | HTTP             | TCP       | 80         | 80       |
|         | HTTP Secondary   | TCP       | 8080       | 8080     |
|         | HTTPS            | TCP       | 443        | 443      |
|         | HTTPS Secondary  | TCP       | 8443       | 8443     |
|         | TFTP             | UDP       | 69         | 69       |
|         | IMAP             | TCP       | 143        | 143      |
|         | NNTP             | TCP       | 119        | 119      |
|         | POP3             | TCP       | 110        | 110      |
|         | SNMP             | UDP       | 161        | 161      |
|         | SMTP             | TCP       | 25         | 25       |
|         | TELNET           | TCP       | 23         | 23       |
|         | TELNET Secondary | TCP       | 8023       | 8023     |
|         | TELNET SSL       | TCP       | 992        | 992      |
|         | Voice(SIP)       | TCP & UDP | 5060       | 5061     |
|         | example          | TCP       | 100        | 100      |
| Add Ro  | w Edit Delete    |           |            |          |

步驟3.按一下Add Row新增服務。

#### Service Management

You must save before you can edit or delete.

| Services | Table            |           |            |                     |
|----------|------------------|-----------|------------|---------------------|
|          | Service Name     | Protocol  | Start Port | End Port            |
|          | All Traffic      | All       |            |                     |
|          | DNS              | UDP       | 53         | 53                  |
|          | FTP              | TCP       | 21         | 21                  |
|          | HTTP             | TCP       | 80         | 80                  |
|          | HTTP Secondary   | TCP       | 8080       | 8080                |
|          | HTTPS            | TCP       | 443        | <mark>4</mark> 43   |
|          | HTTPS Secondary  | TCP       | 8443       | 8 <mark>4</mark> 43 |
|          | TFTP             | UDP       | 69         | 69                  |
|          | IMAP             | TCP       | 143        | 143                 |
|          | NNTP             | TCP       | 119        | 119                 |
|          | POP3             | TCP       | 110        | 110                 |
|          | SNMP             | UDP       | 161        | 161                 |
|          | SMTP             | TCP       | 25         | 25                  |
|          | TELNET           | TCP       | 23         | 23                  |
|          | TELNET Secondary | TCP       | 8023       | 8023                |
|          | TELNET SSL       | TCP       | 992        | 992                 |
|          | Voice(SIP)       | TCP & UDP | 5060       | 5061                |
|          | example          | TCP       | 100        | 100                 |
|          | service1         | TCP       |            |                     |
| Add Ro   | w Edit Delete    | ТСР       |            |                     |
|          |                  | UDP       |            |                     |
| Save     | Cancel Back      | TCP & UDP |            |                     |
|          |                  | ICMP      |            |                     |

步驟4.在「服務名稱」列中輸入服務的名稱。

步驟5.從Protocol列下拉選單中選擇服務遵循的協定。

·TCP — 傳輸控制協定(TCP)可跟蹤連線,並為傳送的每條消息接收確認,從而增加傳輸時 間。

·UDP — 使用者資料包協定(UDP)不跟蹤連線或接收確認,從而縮短了傳輸時間。

·TCP和UDP — 同時使用TCP和UDP。

·ICMP — 網際網路控制消息協定主要用於傳送錯誤和診斷消息。

步驟6.在「啟動埠」列中,輸入服務應用範圍內的第一個埠。

附註:如果選擇ICMP,此欄位處於非活動狀態。

步驟7.在End Port列中,輸入服務應用範圍的最後一個埠。

**附註**:如果選擇ICMP,此欄位處於非活動狀態。

步驟8.按一下Save以儲存變更。